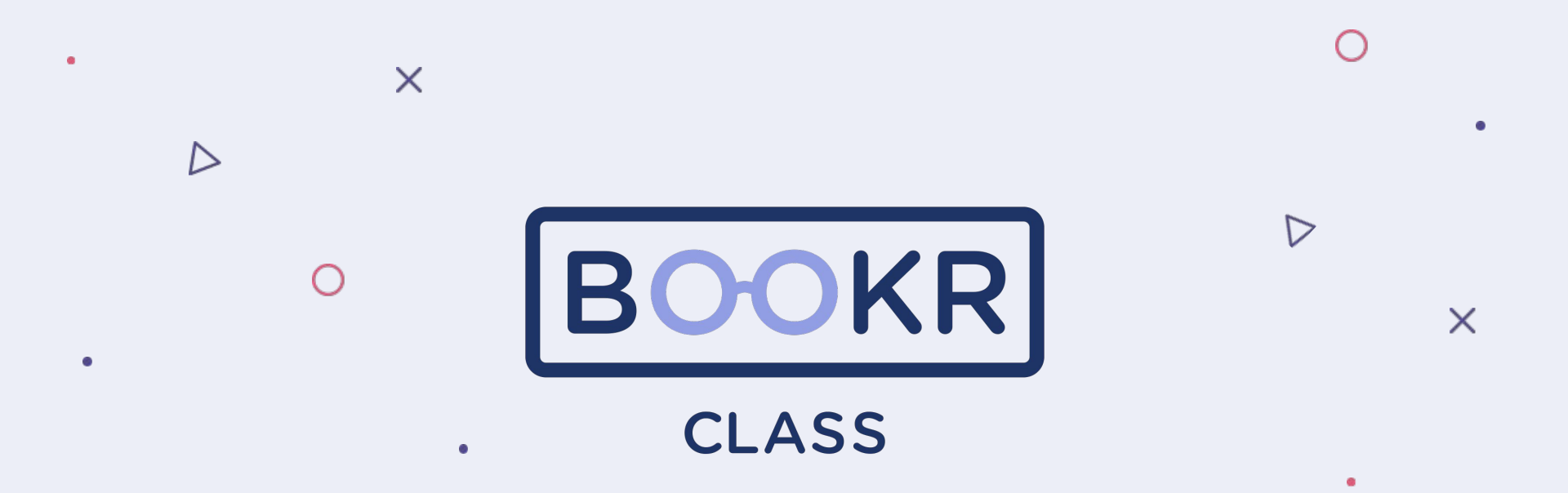

How to add a new student in the Teacher's Dashboard

## **Opening the Teacher's Dashboard**

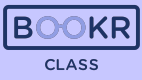

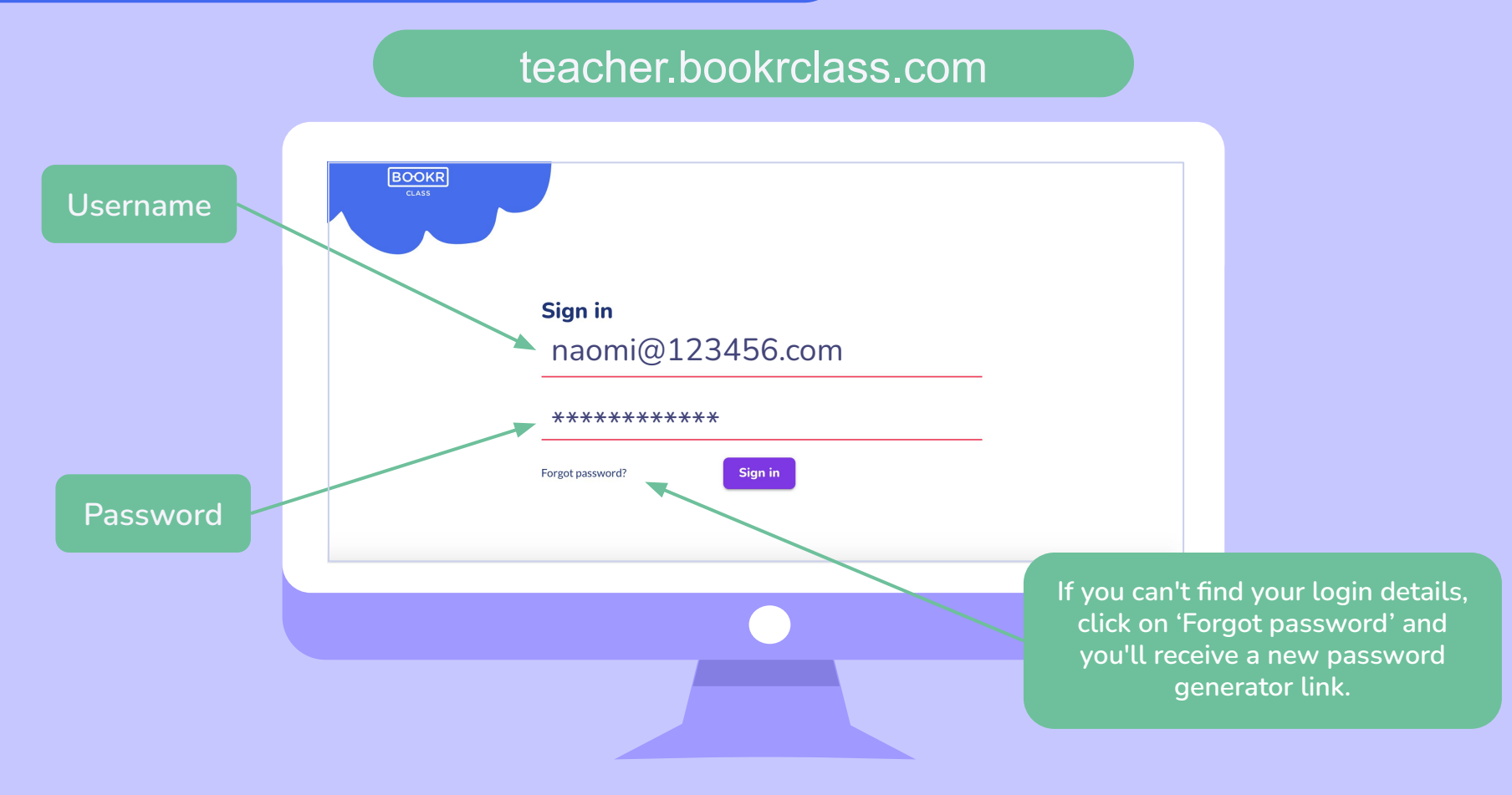

**Students** 

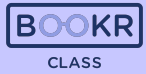

| Naomi Wang                                                        | Students                                                                                                    |                  |                                        |                                                                                                    |                             |                                       |                                         |               |                                                                          |                |
|-------------------------------------------------------------------|----------------------------------------------------------------------------------------------------|------------------|----------------------------------------|----------------------------------------------------------------------------------------------------|-----------------------------|---------------------------------------|-----------------------------------------|---------------|--------------------------------------------------------------------------|----------------|
| ٠                                                                 | Total number of students in sc<br>151                                                                           | hool             |                                        |                                                                                                    |                             |                                       | Import St                               | udents        | + Add New Student                                                        |                |
| Students                                                          | Contraction of the second second second second second second second second second second second second second s |                  |                                        |                                                                                                    |                             |                                       |                                         |               |                                                                          |                |
| D Licenses                                                        | My students All students                                                                                        |                  |                                        |                                                                                                    |                             |                                       |                                         |               |                                                                          | Click 'Add Nev |
| ull Statistics                                                    |                                                                                                    |                  |                                        |                                                                                                    |                             |                                       |                                         |               |                                                                          | Ctudont'       |
| 🚺 Books                                                           | Q Search for students                                                                                           |                  |                                        |                                                                                                    |                             |                                       |                                         |               |                                                                          | Student        |
| Flashcards                                                        |                                                                                                    |                  |                                        |                                                                                                    |                             |                                       |                                         |               |                                                                          |                |
|                                                                   |                                                                                                    |                  |                                        |                                                                                                    |                             |                                       |                                         |               |                                                                          |                |
| <ul> <li>Karaokes</li> </ul>                                      | Class - Level                                                                                                   | Teacho<br>Naom   | i Wang                                 | License status                                                                                          | *                           |                                       |                                         |               |                                                                          |                |
| Karaokes     My profile                                           | Class 👻 Level                                                                                                   | - Teache<br>Naom | i Wang                                 | License status                                                                                          |                             |                                       |                                         |               |                                                                          |                |
| <ul> <li>Karaokes</li> <li>My profile</li> <li>Log out</li> </ul> | Class - Level                                                                                                   | Teache<br>Naom   | i Wang                                 | License status                                                                                          | ·                           |                                       |                                         |               | Manage selected 🗸                                                        |                |
| Karaokes     My profile     Log out                               | Class CLevel Level All Students (151) Name                                                                      | Level            | ii Wang                                | License status Teachers                                                                                 | Licence                     | Exp. Date                             | Student code                            | Parent's Name | Manage selected V<br>Action                                              |                |
| E Karaokes<br>(8) My profile<br>E Log out                         | Class CLevel                                                                                                    | Level 1          | ii Wang<br>Lexile level<br>-151        | License status License status Teachers NaomWang,Terry Flowchart, Mirella Flipchart, Justin Case         | Licence                     | Exp. Date<br>08-31-2021               | Student code                            | Parent's Name | Manage selected $\checkmark$<br>Action<br>Manage student                 |                |
| E Karaokes                                                        | Class     Level       All Students (151)       Name       Anna Boleyn       James Dean                          | Teache     Naom  | ii Wang<br>Lexile level<br>-151<br>100 | Teachers<br>Naomi Wang, Terry<br>Flowchart, Mirella<br>Flipchart, Justin Case<br>Flipchart, Justin Case | Licence<br>Active<br>Active | Exp. Date<br>08-31-2021<br>08-31-2021 | Student code<br>qYtxDwA9Ng<br>fpUL1HQ1r | Parent's Name | Manage selected v       Action       Manage student       Manage student |                |

**Students** 

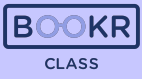

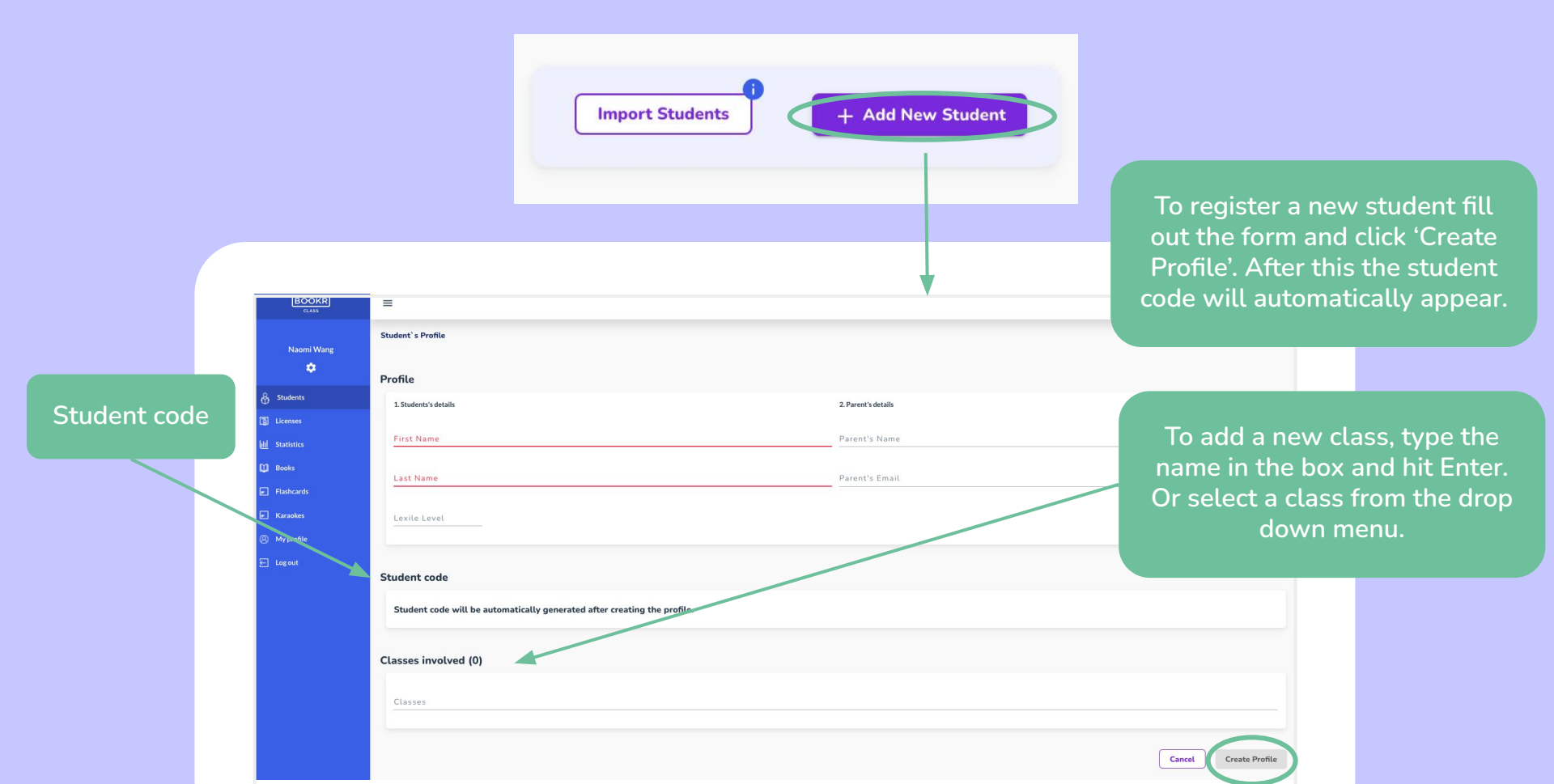

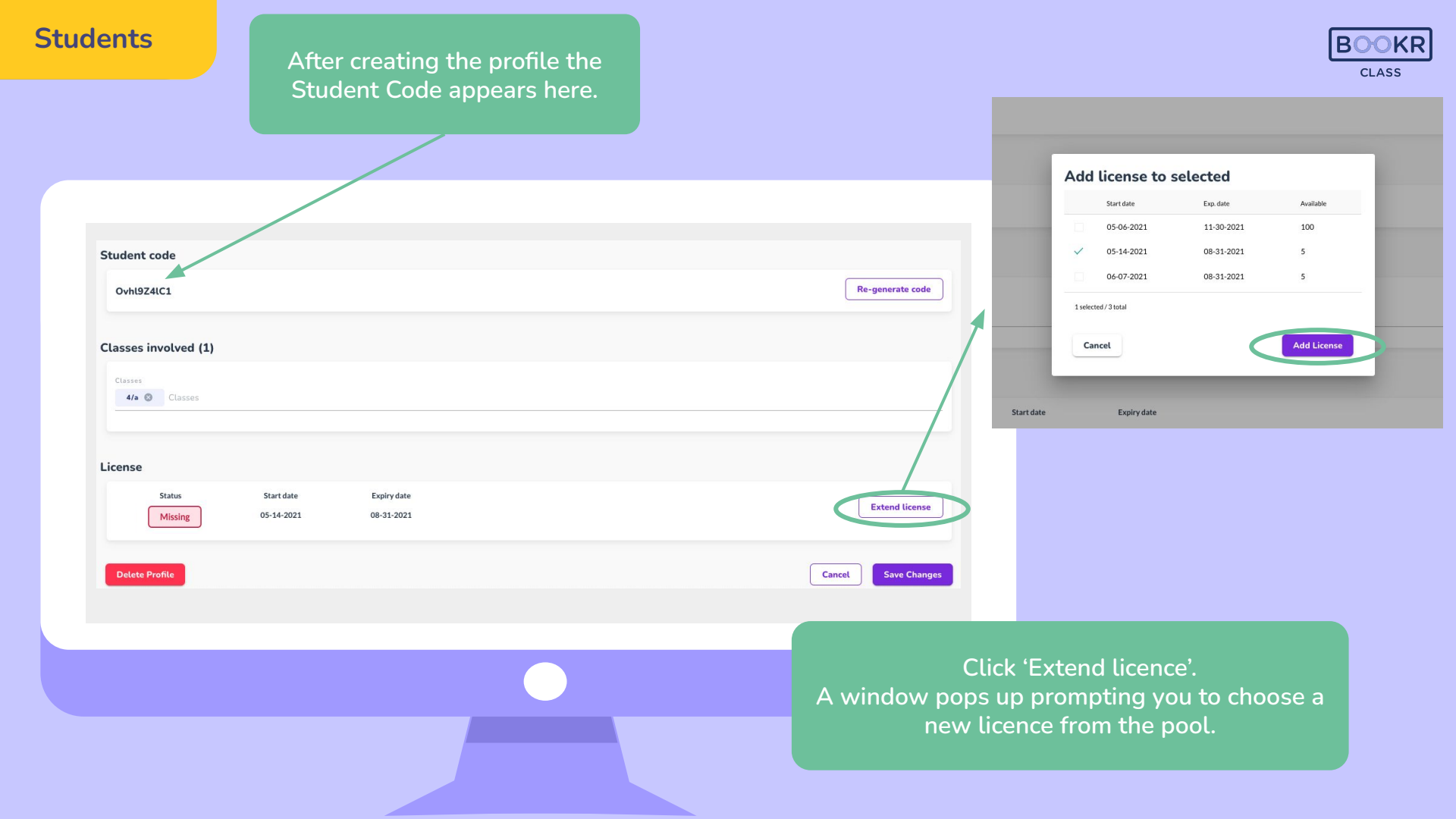

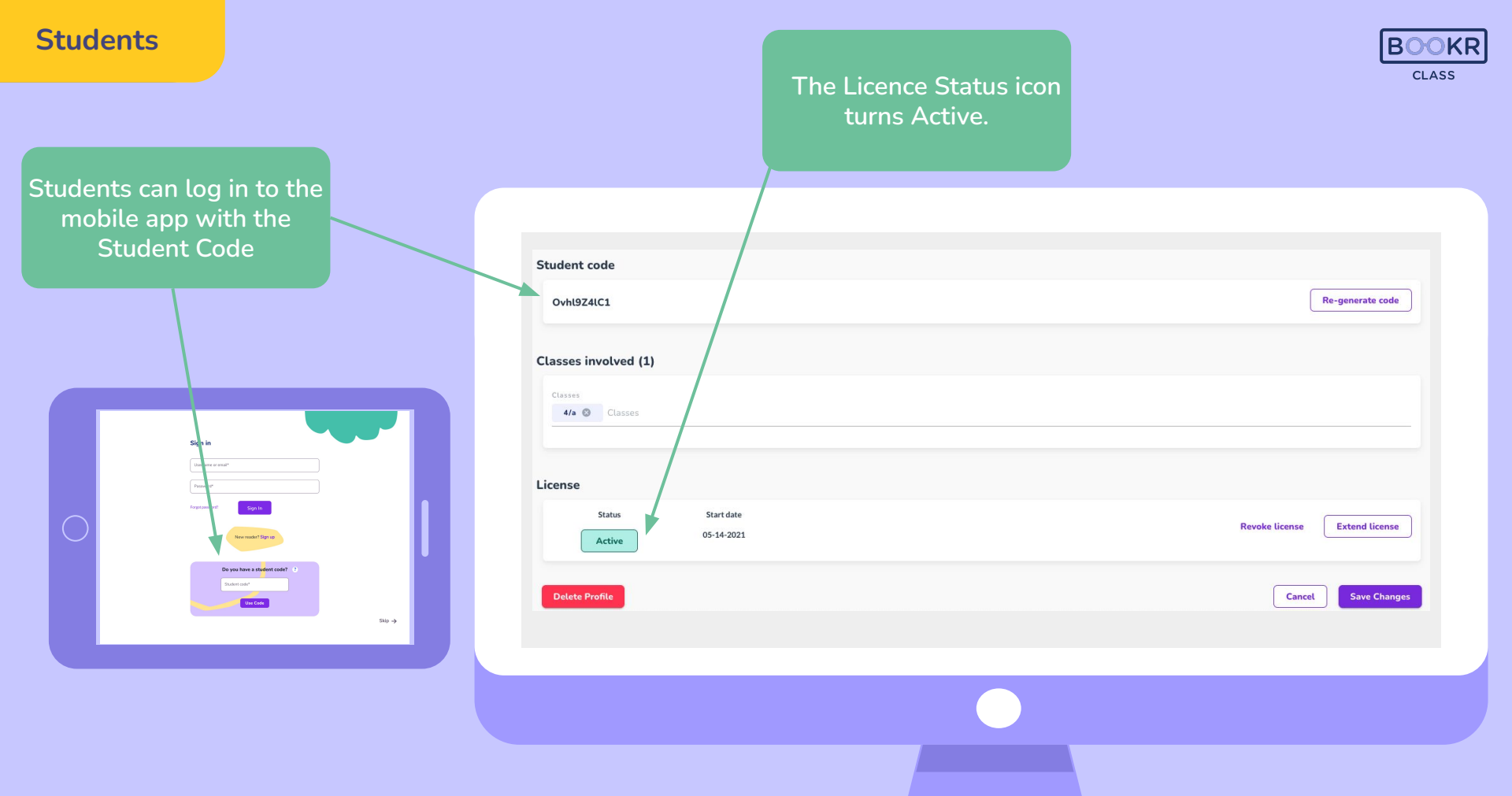

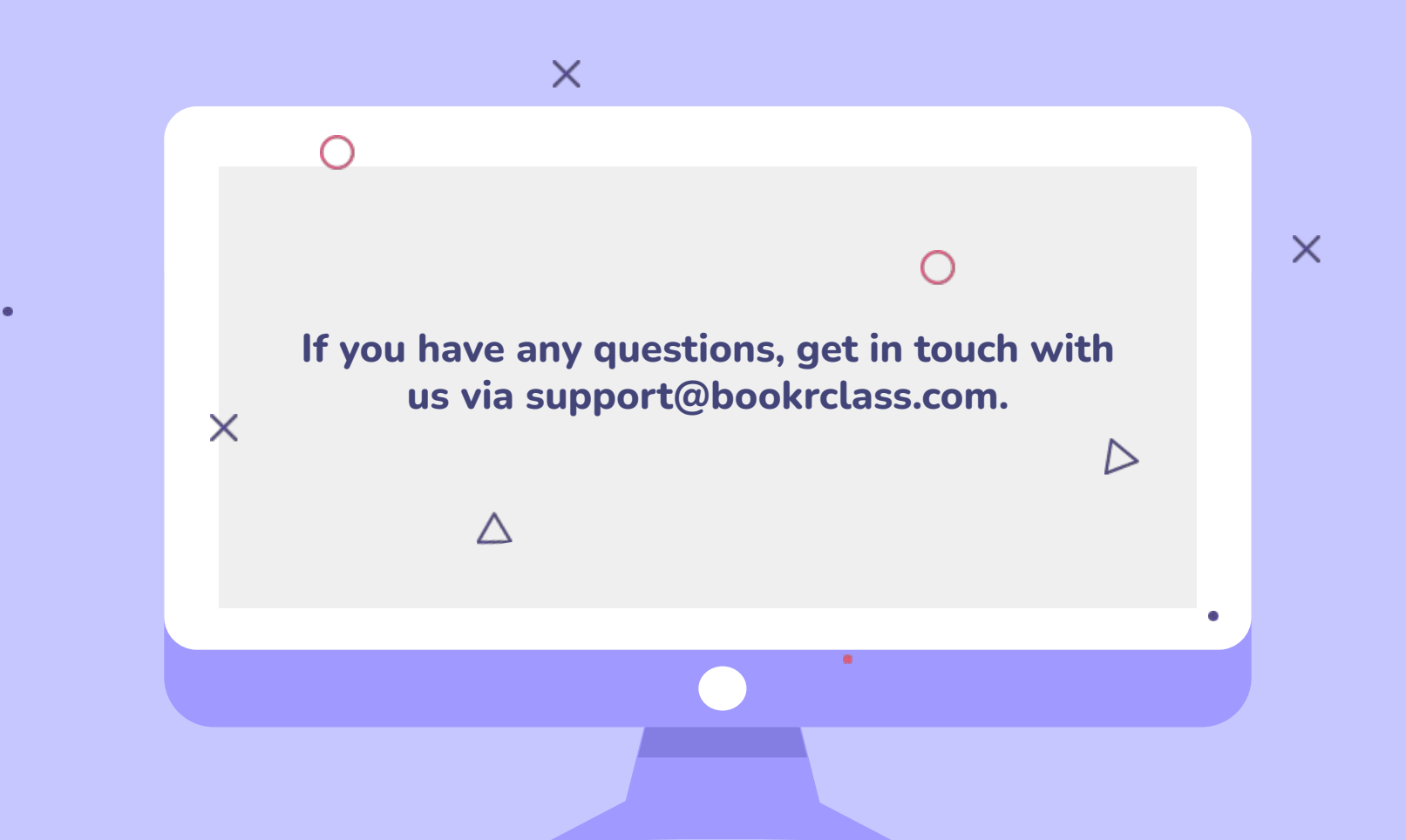